# ALLIANZ MyHealth China app

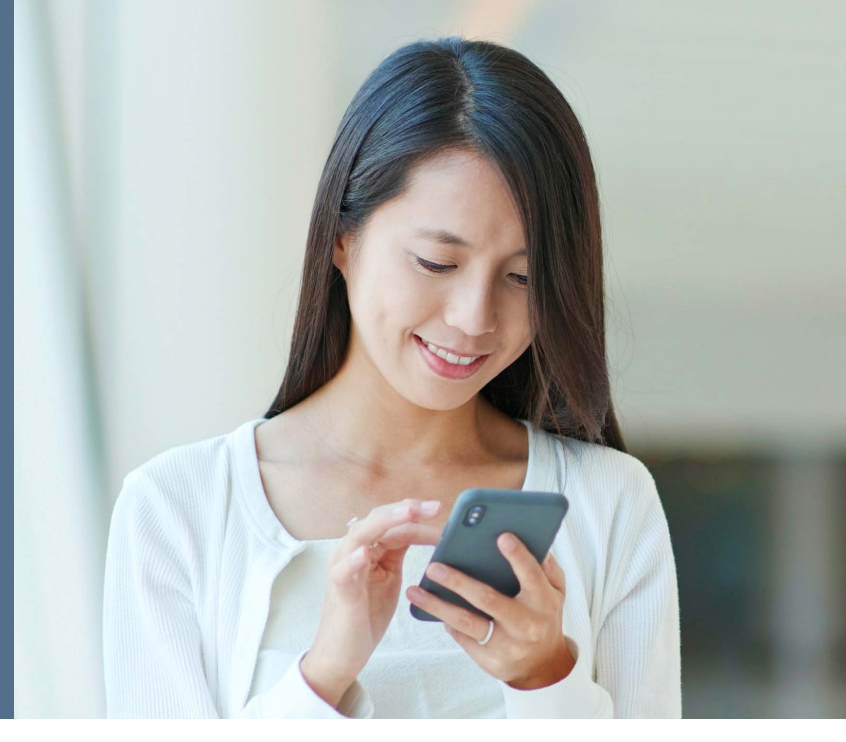

Our Allianz MyHealth China app has been designed to give you easy and convenient access to your cover, no matter where you are. With our MyHealth China app you can access the following features from your mobile device:

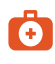

**My claims** - submit your claims in 3 simple steps and view your claims history.

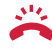

**My contacts** - access our 24/7 Helpline and local emergency numbers. Our Helpline can provide service in both English and Chinese.

**Symptom checker** - for a quick and easy evaluation of your symptoms.

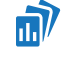

**My policy** - access your policy documents and your Membership Card on the go.

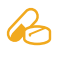

**Pharmacy aid** - enter the brand name of your medicine, then select it to view its active ingredients.

**Translate** - translate common ailments into one of 17 languages.

### **GETTING STARTED**

**Download** - you can download the app from the Apple App Store or Google Play Store by simply searching for "Allianz MyHealth China" app and following the on-screen instructions. You may find a similar app called "Allianz MyHealth" in the app store, please avoid downloading this version as it will not work with your Allianz Jingdong policy.

If you have an Android device but do not have access to the Google Play Store, please follow the instructions provided on https://www.allianzcare.com/en/support/member-resources/my-health-app/china.html to "sideload" it safely onto your Android device.

**Initial setup** - once downloaded, open the app and insert your policy number. Then, if prompted, register to receive a username and temporary password. Otherwise, please insert the login details available from your Membership Pack. When requested, change the temporary password provided to something you can easily remember. If you re-install the app or setup the app on another device, please use this setup information again. Please note that you can also use these details to login to our Online Services.

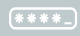

**Set PIN** - finally, set your own unique PIN number. In the future, this PIN number will be all you need to access the **Allianz MyHealth China** app and all its features.

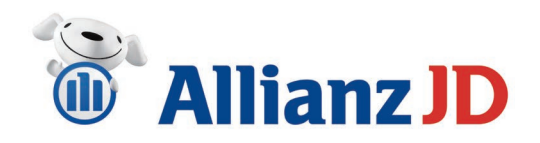

#### 66 99

Claiming with Allianz Jingdong has been made very time saving and convenient by your app. I have always had good experiences with Allianz Jingdong, I was always given competent advice and the claims processing has always been quick. Thank you very much.

Dóra Möpps Individual member

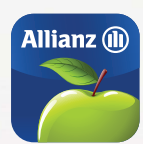

All data stored in the app or transmitted to and from the app is secured via encryption.

Y× Most features are accessible even when offline.

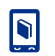

6

MyHealth China app is available in English, French, German, Spanish and Brazilian Portuguese.

#### FAQ

## Is this a free app?

Yes, the MyHealth China app is free to download. However, you may incur charges depending on the plan you have with your telecommunications/ internet provider e.g. for information updates and phone calls.

# How do I reset my PIN number?

In the slide-out menu, select the "Settings" option. Follow the on-screen instructions to re-set your PIN.

Please note that the mobile app is a service offered via our sister company Allianz Care. For more information, please visit: www.allianzcare.com/en/support/member-resources/my-health-china-app.html

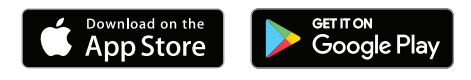

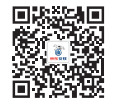

Follow us on WeChat for lots of great health and wellness articles for you and your family. Via our WeChat profile you can also find information on our International Health solutions, and you can access our medical provider finder.

Apple and the Apple logo are trademarks of Apple Inc., registered in the U.S. and other countries. App Store is a service mark of Apple Inc., registered in the U.S. and other countries.

Allianz Jingdong General Insurance Company Ltd. is the insurer and the inside mainland China administrator of this policy. The company is registered in China and regulated by the China Banking and Insurance Regulatory Commission. Registered Office: Unit 01-05, 11 & 12, 34th Floor, Main Tower, Guangzhou International Finance Center, 5 Zhujiang Xilu, Tianhe District, Guangzhou, Guangdong, P.R. China. Registered No: 914400005517258765.

AWP Health & Life SA, acting through its Irish Branch, is engaged by the insurer for the administration of the insurance policy outside mainland China. AWP Health & Life SA is a limited company governed by the French Insurance Code. Registered in France: No. 401 154 679 RCS Bobigny. Irish Branch registered in the Irish Companies Registration Office, registered No.: 907619, address: 15 Joyce Way, Park West Business Campus, Nangor Road, Dublin 12, Ireland. Allianz Care and Allianz Partners are registered business names of AWP Health & Life SA.